## My Resolution Life How to Guide Managing support staff

A step by step guide to managing support staff

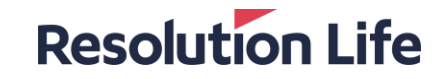

## Onboarding new staff

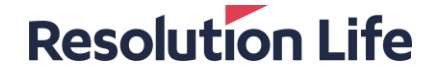

### **Onboarding new staff**

#### **Resolution Life**

#### Step 1

- Log in to My Resolution Life
- Haven't used My Resolution Life before? <u>Learn</u> more here

#### Step 2

- Once logged in, select [Manage] then [Adviser Staff Credentials]
- Select [Invite New Adviser Staff] in the top corner
- Fill in the required information to send your staff member an invite

| <ul> <li> <ul> <li> <ul> <li> <ul> <li> <ul> <li> <ul> <li> <ul> <li> <li> <ul> <li> <ul> <li> <li> <ul> <li> <li> <ul> <li> <ul> <li> <li> <ul> <li> <ul> <li> <li> <ul> <li> <li> <ul> <li> <li> <ul> <li> <li> <ul> <li> <li> <ul> <li> <ul> <li> <li> <ul> <li> <ul></ul></li></ul></li></li></ul></li></ul></li></li></ul></li></li></ul></li></li></ul></li></li></ul></li></li></ul></li></ul></li></li></ul></li></ul></li></li></ul></li></li></ul></li></ul></li></li></ul></li></ul></li></ul></li></ul></li></ul></li></ul></li></ul> |               |
|----------------------------------------------------------------------------------------------------|---------------|
| Ateria Outdamnings request Reports   est Customer Starch Dilya Sarch   pair yoover Policy or Contract number   Adviser Staff Accounts   Customer Starch Dilya Adviser Staff Accounts   Customer Start   Dilya advisentaff@gmail.com Dilya AdviserStaff   Dilya advisentaff@gmail.com Dilya AdviserStaff   Dilya advisentaff@gmail.com Dilya AdviserStaff   Dilya advisentaff@gmail.com Dilya AdviserStaff   Dilya advisentaff@gmail.com Dilya AdviserStaff   Dilya advisentaff@gmail.com Dilya AdviserStaff   Dilya advisentaff@gmail.com Dilya AdviserStaff   Dilya AdviserStaff Dilya AdviserStaff   Dilya Samatham Dilya Samatham   Dilya Samatham Dilya Samatham   Dilya S                                                                                                    |               |
| est       Customer Search       Customer Search       Customer Search         policy ge roorer       Policy or Contract number       Customer Search       Customer Search         dviser Staff access <ul> <li>ctive Adviser Staff Accounts</li> <li>Username</li> <li>Name</li> <li>Enail accounts</li> <li>Actions</li> <li>Divya adviserstaff@gmail.com</li> <li>Divya AdviserStaff</li> <li>Divya AdviserStaff</li> <li>Divya AdviserStaff</li> <li>Divya AdviserStaff @gmail.com</li> <li>Divya AdviserStaff</li> <li>Divya AdviserStaff</li> <li>Divya AdviserStaff @gmail.com</li> <li>Divya AdviserStaff @gmail.com</li> <li>Adviser Staff</li> <li>Divya AdviserStaff</li> <li>Divya AdviserStaff</li> <li>Divya AdviserStaff @gmail.com</li> <li>Adviser Staff</li> <li>Adviser Staff</li> <li>Divya Samatham@gampife.com.au</li> <li>Divga Samatham@gampife.com.au</li> <li>Divga Samatham</li> <l< th=""><th></th></l<></ul>                                                                                                    |               |
| Internet and correspondence   policy Search   policy of Contract number                                                                                                    | ource cent    |
| Policy of Contract number Policy or Contract number                                                                                                    |               |
| dv/ser Staff access         ct/ve Adv/ser Staff Accounts         Username       Name       Email accounts       Actions         Divya.adv/serstaff@gmail.com       Divya Adv/serStaff       Divya.adv/serstaff@gmail.com       © Deactivate       © Manage adv/ser staff details         qfsgsf1776@hopeon.xyz       Inviteadv/sor test       qfsgsf1776@hopeon.xyz       © Deactivate       © Manage adv/ser staff details         adv/serstaff@gmail.com       Adv/ser Staff       Divya.adv/serstaff@gmail.com       © Deactivate       © Manage adv/ser staff details         adv/serstaff@gmail.com       Adv/ser Staff       adv/serstaff@gmail.com       © Deactivate       © Manage adv/ser staff details         ijibih/53@ghopeon.xyz       Inviteadv/sor new       fjsbih/33@ghopeon.xyz       © Deactivate       © Manage adv/ser staff details         Divya.Samatham@amplife.com.au       Divya.Samatham@amplife.com.au       © Deactivate       © Manage adv/ser staff details         Hvite Adv/ser Staff       Create New Adv/ser Staff Account       ©       Deactivate       © Manage adv/ser staff details         Please enter the staff member's name and email address below. An invitation will be sent to the email address, allowing the staff member to register for Adv/ser Portal access, link account.       Eustness email address *       Socit       Socit       Socit         Beck       Beck       Socit       S                                                                                                    |               |
| dviser Staff Accounts                                                                                                    |               |
| dviser Staff Accounts          Username       Name       Email accounts       Actions         Divya.adviserstaff@gmail.com       Divya.AdviserStaff       Divya.adviserstaff@gmail.com       ©       Deactivate       Manage adviser staff details         qfogstf776@hopeon.xyz       Inviteadvisor test       qfogstf776@hopeon.xyz       ©       Deactivate       Manage adviser staff details         adviserstaff@gmail.com       Adviser Staff       adviserstaff@gmail.com       ©       Deactivate       Manage adviser staff details         gipsht776@hopeon.xyz       Inviteadvisor test       qfogstf776@hopeon.xyz       ©       Deactivate       Manage adviser staff details         gipsht539@hopeon.xyz       Inviteadvisor new       (ijsbki539@hopeon.xyz       ©       Deactivate       Manage adviser staff details         Divya.Samatham@gamplife.com.au       Divya Samatham       Divya.Samatham@gamplife.com.au       ©       Deactivate       Manage adviser staff details         Invite Adviser Staff       Extername *       Extername       Extername       Extername       Manage adviser staff details         First name *       Last name *       Extername *       Extername *       Extername       Extername         Scott       wyman       Extername *       Extername       Extername       Extername       Extername       Extername <td></td>                                                                                                    |               |
| diviser Staff Accounts               Invite Adviser Staff Accounts           Username       Name       Email accounts              Actions          Divya.adviserstaff@gmail.com       Divya.AdviserStaff@gmail.com              Deactivate               Manage adviser staff details          dpgsf1776@hopeon.xyz       Inviteadvisor test       dpgsf1776@hopeon.xyz              Deactivate               Manage adviser staff details          dviserstafff@gmail.com       Adviser Staff1       adviserstaff1@gmail.com               Deactivate               Manage adviser staff details          dviserstaff1@gmail.com       Adviser Staff1       adviserstaff1@gmail.com               Deactivate               Manage adviser staff details          dviserstaff1@gmail.com       Adviser Staff1       adviserstaff1@gmail.com               Deactivate               Manage adviser staff details          Divya.Samatham@gamplife.com.au       Divya Samatham        Divya.Samatham@amplife.com.au               Divya Samatham@amplife.com.au               Deactivate               Manage adviser staff details          First name*       Last name*              Last name*               Business email address*             scott.wyman@resolutionlife.com.au                                                                                                    |               |
| Listing Adviser Staff Accounts       Name       Email accounts       Actions         Disya.adviserstaff@gmail.com       Disya.adviserstaff@gmail.com       O Deactivate       Manage adviser staff details         qfqgsf1776@hopeon.xyz       Inviteadvisor test       qfqgsf1776@hopeon.xyz       O Deactivate       Manage adviser staff details         adviserstaff@gmail.com       Adviser Staff       adviserstaff@gmail.com       Ø Deactivate       Manage adviser staff details         adviserstaff@gmail.com       Adviser Staff       adviserstaff@gmail.com       Ø Deactivate       Manage adviser staff details         ijsbki539@hopeon.xyz       Inviteadvisor new       ijsbki539@hopeon.xyz       Ø Deactivate       Manage adviser staff details         Divya.Samatham@amplife.com.au       Divya Samatham       Divya.Samatham@amplife.com.au       Ø Deactivate       Manage adviser staff details         Invite Adviser Staff       Inviteadvisor new       ijsbki539@hopeon.xyz       Ø Deactivate       Manage adviser staff details         Divya.Samatham@amplife.com.au       Divya Samatham       Divya.Samatham@amplife.com.au       Ø Deactivate       Manage adviser staff details         Invite Adviser Staff       Invite Modules       Invite Modules       Invite Modules       Manage adviser staff details         Enter the staff member's name and email address below. An invitation will be sent to the email address,                                                                                                    |               |
| Username       Name       Email accounts       Actions         Divya.adviserstaff@gmail.com       Divya.adviserstaff@gmail.com       O Deactivate       Manage adviser staff details         qfqgsf1776@hopeon.xyz       Inviteadvisor test       qfqgsf1776@hopeon.xyz       O Deactivate       Manage adviser staff details         adviserstaff@gmail.com       Adviser Staff1       adviserstaff@gmail.com       O Deactivate       Manage adviser staff details         gisbki539@hopeon.xyz       Inviteadvisor new       (ijsbki539@hopeon.xyz       O Deactivate       Manage adviser staff details         Divya.Samatham@amplife.com.au       Divya Samatham       Divya.Samatham@amplife.com.au       O Deactivate       Manage adviser staff details         Divya.Samatham@amplife.com.au       Divya Samatham       Divya.Samatham@amplife.com.au       O Deactivate       Manage adviser staff details         Divya.Samatham@amplife.com.au       Divya Samatham       Divya.Samatham@amplife.com.au       O Deactivate       Manage adviser staff details         Divya.Samatham@amplife.com.au       Divya Samatham       Divya.Samatham@amplife.com.au       O Deactivate       Manage adviser staff details         Divya.Samatham@amplife.com.au       Divya Samatham       Divya.Samatham@amplife.com.au       O Deactivate       Manage adviser staff details         Divya.Samatham       Divya.Samatham       Divya.Samath                                                                                                    | Adviser Staff |
| Divya.adviserstaff@gmail.com       Divya.AdviserStaff       Divya.adviserstaff@gmail.com       Imiteadviser staff details         qftqgsf1776@hopeon.xyz       Imiteadvisor test       qftqgsf1776@hopeon.xyz       Deactivate       Manage adviser staff details         adviserstaff1@gmail.com       Adviser Staff1       adviserstaff1@gmail.com       Deactivate       Manage adviser staff details         ifjsbki539@hopeon.xyz       Inviteadvisor new       ifjsbki539@hopeon.xyz       Deactivate       Manage adviser staff details         Divya.Samatham@amplife.com.au       Divya Samatham       Divya.Samatham@amplife.com.au       Deactivate       Manage adviser staff details         Vivite Adviser Staff       Unviteadvisor new       ifjsbki539@hopeon.xyz       Deactivate       Manage adviser staff details         Divya.Samatham@amplife.com.au       Divya Samatham       Divya.Samatham@amplife.com.au       Deactivate       Manage adviser staff details         Invite Adviser Staff       Unvite Adviser Staff       Unviteadviser staff details       Manage adviser staff details         Invite Adviser Staff       Unviteadviser staff       Divya.Samatham@amplife.com.au       Deactivate       Manage adviser staff details         Invite Adviser Staff       Unviteadviser staff       Unviteadviser staff details       Divya.Samatham@amplife.com.au       Divya.Samatham@amplife.com.au       Divsa.Samatham@amplife.com.au                                                                                                    |               |
| qfqgsf1776@hopeon.xyz       Inviteadvisor test       qfqgsf1776@hopeon.xyz       Imviteadvisor test       qfqgsf1776@hopeon.xyz       Imviteadvisor test       qfqgsf1776@hopeon.xyz       Imviteadvisor test       qfqgsf1776@hopeon.xyz       Imviteadvisor test       qfqgsf1776@hopeon.xyz       Imviteadvisor test       qfqgsf1776@hopeon.xyz       Imviteadvisor new       fjjsbki539@hopeon.xyz       Imviteadvisor new       fjjsbki539@hopeon.xyz       Imviteadvisor new       Manage advisor staff details         Inviteadvisor Staff       Imviteadvisor Staff       Imviteadvisor Staff       Imviteadvisor Staff Account       Imviteadvisor New Advisor Portal access, link account, Imviteadvisor New Advisor Portal access, link account, Imviteadvisor New Advisor New Advisor Staff       Imviteadvisor Staff       Imviteadvisor New Advisor New Advisor Portal access, l                                                                                                    | 8             |
| adviserstaff1@gmail.com       Adviser Staff1       adviserstaff1@gmail.com       Deactivate       Manage adviser staff details         fijsbki539@hopeon.xyz       Inviteadvisor new       fijsbki539@hopeon.xyz       Deactivate       Manage adviser staff details         Divya.Samatham@amplife.com.au       Divya Samatham       Divya.Samatham@amplife.com.au       Deactivate       Manage adviser staff details         Invite Adviser Staff                                                                                                    | ŝ             |
| (jjsbki539@hopeon.xyz       Inviteadvisor new       (jjsbki539@hopeon.xyz       Implementation of the staff of the staff of the s                                                                                                    | 8             |
| Divya.Samatham@amplife.com.au Divya Samatham Divya.Samatham@amplife.com.au  C Deactivate Manage adviser staff details Invite Adviser Staff Create New Adviser Staff Account Please enter the staff member's name and email address below. An invitation will be sent to the email address, allowing the staff member to register for Adviser Portal access, link account. First name * Scott Wyman Back                                                                                                    | ŝ             |
| Invite Adviser Staff Create New Adviser Staff Account Please enter the staff member's name and email address below. An invitation will be sent to the email address, allowing the staff member to register for Adviser Portal access, link account. First name * East name * Business email address * Scott Back                                                                                                    | ŝ             |
| Invite Adviser Staff Create New Adviser Staff Account Please enter the staff member's name and email address below. An invitation will be sent to the email address, allowing the staff member to register for Adviser Portal access, link account. First name * Business email address * Scott Wyman Scott Back                                                                                                    |               |
|                                                                                                    |               |
| Please enter the staff member's name and email address below. An invitation will be sent to the email address, allowing the staff member to register for Adviser Portal access, link account.  First name * East name * Business email address * Scott Back                                                                                                    |               |
| Please enter the staff member's name and email address below. An invitation will be sent to the email address, allowing the staff member to register for Adviser Portal access, link account.  First name * Last name * Business email address * Scott wyman Back Back                                                                                                    |               |
| First name*     Last name*     Business email address*       Scott     wyman     scott.wyman@resolutionlife.com.au                                                                                                    | nked to your  |
| Scott wyman Scott. wyman@resolutionlife.com.au                                                                                                    |               |
| Back                                                                                                    |               |
| Dack                                                                                                    | Maxt          |
|                                                                                                    | Next          |
|                                                                                                    |               |

### **Onboarding new staff**

### Step 3

- Your staff member will receive an email in their inbox - they will need to click on the link within 24 hours of receiving the email to complete their login
- Your new staff member will then need to enter their details. Their username will be their staff email address.

| To Scott Wyman                                                                                                    |                                                                                                    |                            |                             |                                      |
|----------------------------------------------------------------------------------------------------|----------------------------------------------------------------------------------------------------|----------------------------|-----------------------------|--------------------------------------|
| ere are problems with how this message is displayed, click here to                                                                                                    | view it in a web browser.                                                                                                    |                            |                             |                                      |
|                                                                                                    |                                                                                                    | Resolution L               | .ife                        |                                      |
| Scott                                                                                                    |                                                                                                    |                            |                             |                                      |
| u have been invited to register for the My Resolutio                                                                                                    | n Life website by KLQLDCF BFRLJCMLIZD. This wi                                                                                                    | l enable you to perform t  | the actions of an Adviser S | taff member on KLQLDCF's adviser acc |
| ou would like to accept the invitation please click of                                                                                                    | n the link below. You will then need to complete                                                                                                    | a short form to setup and  | d activate your account.    |                                      |
| Accept Invite                                                                                                    |                                                                                                    |                            |                             |                                      |
| ou would not like to register for My Resolution Life                                                                                                    | or if you have received this invitation in error, pl                                                                                                    | ease ignore this email. It | will expire in 24 hours.    |                                      |
| id regards,<br>/ Resolution Life                                                                                                    |                                                                                                    |                            |                             |                                      |
|                                                                                                    |                                                                                                    |                            |                             |                                      |
|                                                                                                    |                                                                                                    |                            |                             |                                      |
|                                                                                                    |                                                                                                    |                            |                             |                                      |
|                                                                                                    |                                                                                                    |                            |                             |                                      |
| gistor on an Advisor C                                                                                                    | hoff                                                                                                    |                            |                             |                                      |
| gister as an Adviser S                                                                                                    | taff                                                                                                    | Course of                  |                             | Consulate astern                     |
| gister as an Adviser Si<br>Your details                                                                                                    | Log in                                                                                                    | Security cod               | e                           | Complete setup                       |
| gister as an Adviser St<br>Your details                                                                                                    | Log in<br>2                                                                                                    | Security cod               | 0                           | Complete setup                       |
| egister as an Adviser St<br>Your details                                                                                                    | Log in<br>2                                                                                                    | Security cod               | ie                          | Complete setup                       |
| rgister as an Adviser St<br>Your details                                                                                                    | Log in<br>2                                                                                                    | Security cod               | 0                           | Complete setup                       |
| rgister as an Adviser St<br>Your details                                                                                                    | Log in<br>2                                                                                                    | Security cod               | 10                          | Complete setup                       |
| rgister as an Adviser St<br>Your details                                                                                                    | Log in<br>2                                                                                                    | Security cod               | 10                          | Complete setup                       |
| system as an Adviser Si<br>Your details<br>our Details<br>Username<br>soct.wyman@resolutionific.com.au                                                                                                    | Log in<br>2<br>Email address<br>soot.wymar@resolutionifie.com.au                                                                                          | Security cod               | 0                           | Complete setup                       |
| gister as an Adviser Si<br>Your details<br>our Details<br>Username<br>soft wyman@resolutionifle.com.au                                                                                                    | Log in<br>2<br>Email address<br>sooth wyman@resolutionifle.com.au                                                                                         | Security cod               | 0                           | Complete setup                       |
| ryour details                                                                                                    | Email address<br>scott.syman@resolutionlife.com.au                                                                                                    | Security cod               | Mobile phone *              | Complete setup                       |
| Username<br>scott.wyman@resolutionlife.com.au<br>First name *<br>Scott                                                                                                    | Email address<br>scott.syman@resolutionife.com.au<br>Last name *<br>vyman                                                                                 | Security cod               | Mobile phone *              | Complete setup                       |
| Username<br>scott.wyman@resolutionlife.com.au<br>First name *<br>Scott<br>Password *                                                                                                    | Email address<br>scott.syman@resolutionife.com.au<br>Last name *<br>wyman<br>Password strength:                                                           | Security cod               | Mobile phone *              | Complete setup                       |
| register as an Adviser Si<br>Your details<br>Username<br>scott.wyman@resolutionlife.com.au<br>First name *<br>Scott<br>Password *<br>Set Password                                                                                                    | Email address<br>scott.syman@resolutionife.com.au<br>Last name *<br>wyman<br>Password strength:                                                           | Security cod               | Mobile phone *              | Complete setup                       |
| gister as an Adviser S<br>Your details<br>Our Details<br>Username<br>scott.wyman@resolutioniife.com.au<br>First name *<br>Scott<br>Password *<br>Set Password                                                                                                    | Log in<br>2<br>Ernal address<br>sott.vyman@resolutionife.com.au<br>Last name *<br>wyman<br>Password strength:                                             | Security cod               | Mobile phone *              | Complete setup                       |
| gister as an Adviser S<br>Your details<br>Username<br>soft wyman@resolutionlife.com.au<br>First name *<br>Soott<br>Password *<br>Set Password *                                                                                                    | Log in<br>2<br>Ernal address<br>soot.vyman@resolutionlife.com.au<br>Last name *<br>wyman<br>Password strength:                                            | Security cod               | Mobile phone *              | Complete setup                       |
| rgister as an Adviser S<br>Your details<br>Username<br>soft wyman@resolutionlife.com.au<br>First name *<br>Scott<br>Password *<br>Set Password<br>Confirm password *<br>Confirm Password                                                                                                 | Log in<br>2<br>Email address<br>soot wyman@resolutionifie.com.au<br>Last name *<br>wyman<br>Password strength:                                            | Security cod               | e<br>Mobile phone *         | Complete setup                       |
| rgister as an Adviser S<br>Your details<br>Username<br>soft wyman@resolutionlife.com.au<br>First name *<br>Scott<br>Password *<br>Set Password<br>Confirm password *<br>Confirm Password                                                                                                 | Log in<br>2<br>Email address<br>soot vyman@resolutionife.com.au<br>Last name *<br>wyman<br>Password strength:                                             | Security cod               | e<br>Mobile phone *         | Complete setup                       |
| gister as an Adviser Si<br>Your details<br>Username<br>soct.wyman@resolutionife.com.au<br>First name *<br>Scott<br>Password *<br>Set Password *<br>Confirm Password *<br>Confirm Password Privacy policy                                                                                 | Log in<br>2<br>Email address<br>soott wyman@resolutionife.com.au<br>Last name *<br>wyman<br>Password strength:                                            | Security cod               | Mobile phone *              | Complete setup                       |
| gister as an Adviser Si Your details  Username soft wyman@resolutioniife.com.au First name * Soft Password * Set Password Confirm password * Confirm Password * Confirm Password Privacy policy  By registering for My Resolution Life you a For more details about privacy and the info | Log in Log in Email address soot vyman@resolutionife.com.au Last name * wyman Password strength: Password strength: Password strength: Password strength: | Security cod               | Mobile phone *              | Complete sotup                       |

## Updating support staff details

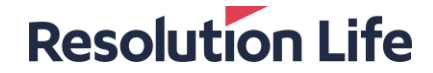

## **Updating support staff details**

#### **Resolution Life**

#### Step 1

- Once logged in, select [Manage] then [Adviser Staff Credentials]
- A list of [Active Adviser Staff Accounts] and [Deactivated Adviser Staff Accounts] will display.

#### Step 2

• Select [Manage adviser staff details] next to the chosen record. Then select [Edit] in the top right corner.

|                                                                                                    | s                                                                                                    |                                                                |                                                    |                               |                                |
|----------------------------------------------------------------------------------------------------|----------------------------------------------------------------------------------------------------|----------------------------------------------------------------|----------------------------------------------------|-------------------------------|--------------------------------|
| Active Adviser Staff                                                                                                    | Accounts                                                                                                    |                                                                |                                                    |                               | 🖋 Invite New Adviser S         |
| Username                                                                                                    |                                                                                                    | Name                                                           | Email accounts                                     | Actions                       |                                |
| Divya.adviserstaff@                                                                                                    | gmail.com                                                                                                    | Divya AdviserStaff                                             | Divya.adviserstaff@gmail.com                       | Ø Deactivate                  | 🌣 Manage adviser staff details |
| qfqgsft776@hopeor                                                                                                    | i.xyz                                                                                                    | Inviteadvisor test                                             | qfqgsft776@hopeon.xyz                              | O Deactivate                  | 🌣 Manage adviser staff details |
| adviserstaff1@gmai                                                                                                    | l.com                                                                                                    | Adviser Staff1                                                 | adviserstaff1@gmail.com                            | Ø Deactivate                  | Manage adviser staff details   |
| fjjsbki539@hopeon.                                                                                                    | xyz                                                                                                    | Inviteadvisor new                                              | fijsbki539@hopeon.xyz                              | Ø Deactivate                  | Manage adviser staff details   |
| Divya.Samatham@a                                                                                                    | amplife.com.au                                                                                                    | Divya Samatham                                                 | Divya.Samatham@amplife.com.au                      | Ø Deactivate                  | Aanage adviser staff details   |
| No items to show Pending Invitations                                                                                                    |                                                                                                    |                                                                |                                                    |                               |                                |
| No items to show<br>Pending Invitations<br>atoms<br>atoms<br>at | Resolution<br>Manage Adviser S                                                                                                    | C Search My Resolution Lie<br>Nam Details                      | re 🛞 hev advoor staff 🗸                            | Ge Lag cut 🔘 Lascinger Worker | Any, 5554 222 1133 AM          |
| No items to show<br>Pending Invitations                                                                                                    | Resolution<br>Manage Adviser 3<br>Adviser Portfolio                                                                                                    | Life Q Search by Resolution Li<br>Ital# Details<br>Altached    | fe 🛞 here adulter staff 🗸                          | (ð Log oct 🖉 Los injni Riedne | 59, 594 202 1133 JM            |
| No items to show<br>Pending Invitations<br>water<br>static cosenas<br>at a a<br>writi are toms a                                                                                                    | Resolution<br>Manage Adviser at<br>Adviser Portfalio<br>Adviser staff dets<br>Frist Name *<br>Staffa                                                                                      | A Life Q. Search My Resolution Li<br>Ital Totalits<br>Attached | re 🕢 New advance start 🗸 🚺<br>Last name *<br>Serra | Ge Lag out O Lachigan Webes   | 89, 559 202 1133 JM            |
| No items to show<br>Pending Invitations<br>uotoure<br>Participation of the show of the show o                                                                                                    | Resolution<br>Managa Adviser O<br>Adviser Portfolio<br>©<br>Adviser Portfolio<br>Contact details<br>Duriness Email Adv<br>Suffici Adviser S<br>Mobile number<br>+6225537951<br>Accessoria | A Life Q Search My Resolution Life<br>terr Details<br>Attached | re 🕢 New advisor start 🗸                           | (a) Lancingan Handan          | ay, 9594 202 1133 <b>JM</b>    |

## Updating support staff details

#### **Resolution Life**

### Step 3

On the next screen, you can edit the following details:

- The adviser portfolio attached
- · First name and last name
- Contact details

Select [Save] to confirm changes.

#### Note:

By assigning the relevant portfolio to the staff member, each adviser in your practice can give the staff member access to their portfolio. By doing this, you can create a wholepractice view for dedicated support staff members.

|                         | Percelution Life 0. Search Mr. Resenters Life      | New advesser staff      The Long part     (a) Last house: Westweed as: Mini 2022 11:62 AM |        |
|-------------------------|----------------------------------------------------|-------------------------------------------------------------------------------------------|--------|
| inage ^                 | Resolution Life                                    |                                                                                           | 🖋 Edit |
| riser staff credentials | Adviser Portfolio Attached                         |                                                                                           |        |
| ate 🗸                   |                                                    |                                                                                           |        |
| uest 🗸                  | Adviser staff details                              |                                                                                           |        |
| iments and forms 🔍 🗸    | First Name *                                       | Last name *                                                                               |        |
|                         | 800                                                | smen                                                                                      |        |
|                         | Contact details                                    |                                                                                           |        |
|                         | Business Email Address *<br>bobombh@nevadviser.com |                                                                                           |        |
|                         | Mobile number                                      |                                                                                           |        |
|                         | - v 22 643 7994                                    |                                                                                           |        |
|                         | Authentication purposes only                       |                                                                                           |        |
|                         | Access Details                                     |                                                                                           |        |
|                         | Username<br>bobsmith@rewadviser.com                | Status<br>Active                                                                          |        |
|                         |                                                    |                                                                                           |        |
|                         | Back                                               | Cancel                                                                                    | Save   |
|                         |                                                    |                                                                                           | Chat   |
|                         |                                                    |                                                                                           |        |

## Activate or deactivate staff access

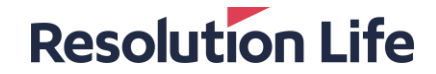

### Activate or deactivate staff access

#### **Resolution Life**

#### Step 1

- Once logged in, select [Manage] then [Adviser Staff Credentials]
- In the [Actions] column, you can:
  - Select [Activate] to activate a staff's account or
  - Select [Deactivate] to deactivate a staff's account

| Username                          | Name               | Email accounts                | Actions      |                                |
|-----------------------------------|--------------------|-------------------------------|--------------|--------------------------------|
| Divya.adviserstaff@gmail.com      | Divya AdviserStaff | Divya.adviserstaff@gmail.com  | Ø Deactivate | Manage adviser staff details   |
| qfqgsft776@hopeon.xyz             | Inviteadvisor test | qfqgsft776@hopeon.xyz         | O Deactivate | 🏟 Manage adviser staff details |
| adviserstaff1@gmail.com           | Adviser Staff1     | adviserstaff1@gmail.com       | Ø Deactivate | Manage adviser staff details   |
| fjjsbki539@hopeon.xyz             | Inviteadvisor new  | fijsbki539@hopeon.xyz         | Ø Deactivate | Manage adviser staff details   |
| Divya.Samatham@amplife.com.au     | Divya Samatham     | Divya.Samatham@amplife.com.au | Ø Deactivate | Manage adviser staff details   |
| to 5 of 5 items                   |                    |                               |              |                                |
| eactivated Adviser Staff Accounts | 5                  |                               |              |                                |
| lo items to show                  |                    |                               |              |                                |
| ending Invitations                |                    |                               |              |                                |

# Thank you

#### What you need to know

Resolution Life Australasia Limited ABN 84 079 300 379, AFSL No. 233671 (Resolution Life) is part of the Resolution Life Group and can be contacted via the Contact us page. The information contained in this Portal is factual information only and it does not contain any financial product advice or make any recommendations about a financial product or service being right for you. This information is note intended to represent or be a substitute for professional financial or tax advice.

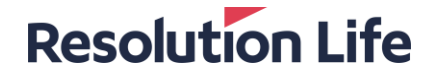